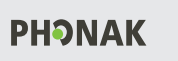

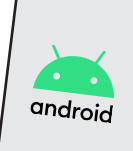

Parkoppla hörapparater direkt till en smartmobil" - 2024-06-19 - 6(8)

## Parkoppla hörapparater direkt till en Android-mobil

Phonak-modellerna Marvel, Paradise, Lumity och modeller med M, P eller L i namnet, till exempel Bolero M90, P90 och L90.

## Telefonsamtal och media<sup>1</sup>

Parkoppla den ena hörapparaten till mobiltelefonen (det kommer att höras i båda hörapparaterna ändå).

- 1. Starta om hörapparaterna.
- 2. I mobiltelefonen: Gå till Inställningar > Bluetooth (motsvarande).
- 3. Välj Sök och sedan din hörapparat som kommer upp i listan Tillgängliga enheter.
- 4. Välj Sammankoppla och svara Ja/Ok/Tillåt på frågor om Bluetooth, sammankoppling, notiser och användarvillkor.

Nu bör den ena hörapparaten visas i listan Inställningar > Bluetooth > Sammankopplade enheter (motsvarande) enligt nedan.

Sammankopplade enheter (motsvarande)

[hörapparat\_vä/hö]<sup>2</sup> Ansluten för samtal och ljud

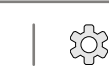

۱

.....

.....

```
Telefonsamtal och media ska nu
kunna höras i hörapparaterna!
   Prova! Ring ett samtal,
```

lyssna på musik osv!

Krångel? "Glöm" och gör om!

- Tryck på "kugghjulet" i Bluetooth-listan.
- 2. Välj Glöm / Avbryt sammankoppling.
- 3. Radera appen från mobiltelefonen. L
- Gör om hela parkopplingen. 4.

Patient:

Datum:

Hörapparat(er):

## Appen = fjärrkontroll

Med appen kan du reglera volym, välja program med mera i hörapparaterna.

- 1. I mobiltelefonen: Hämta och installera appen MyPhonak från appbutiken Google Play Butik.
- 2. Starta om hörapparaterna.
- 3. Öppna appen och svara Ja/Ok/Tillåt på frågor om Bluetooth och aviseringar mm.
- 4. Välj Parkoppla enhet och klicka vidare tills appen visar Söker...
- 5. Välj hörapparaterna i listan Hittade enheter och välj Sammankoppla (motsvarande).
- 6. Välj Fortsätt/OK (motsvarande) ett antal gånger.

Nu bör hörapparaterna (med "LE\_" i början) ha lagts till i listan Inställningar > Bluetooth > Sammankopplade enheter (motsvarande) enligt nedan.

Sammankopplade enheter (motsvarande) [hörapparat\_vä/hö]<sup>2</sup> ঠ্য Ansluten för samtal och ljud LE\_[hörapparat\_vä]<sup>2</sup> LE\_[hörapparat\_hö]<sup>2</sup>

Appen ska nu fungera som en fjärrkontroll. Prova! Ändra volym, byt program osv!

- 1. Musik, talböcker och poddar med mera.
- Namn på aktuell hörapparat, till exempel 2. "carinas\_hörapparat\_vänster/höger"

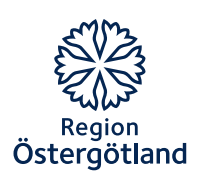